## Sådan tilslutter du din tv-boks

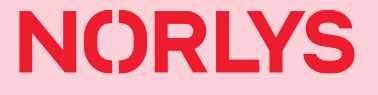

## 1. Tilslut tv-boks

Tilslut Tv-boksen til dit internet\*. Vi anbefaler en kablet internetforbindelse ved at slutte netværkskablet til "RJ45"-porten på tv-boksen. Forbind herefter også tv-boksen med et antennestik.

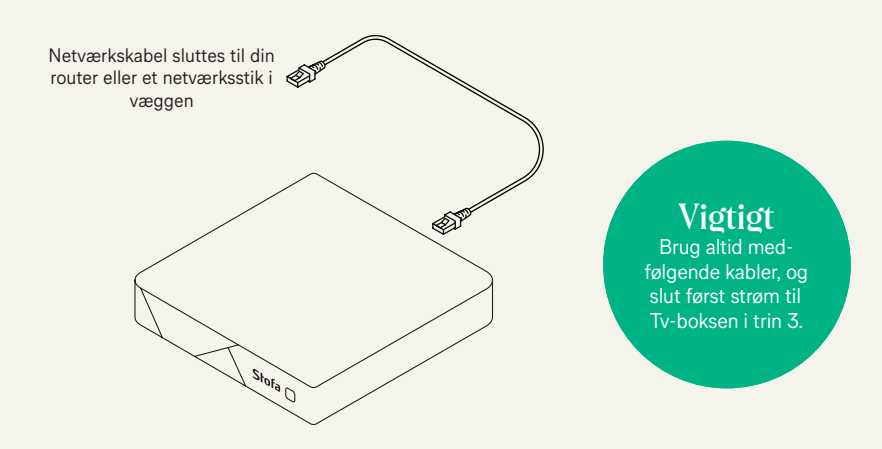

## 2. Forbind tv-boks med dit tv

Forbind tv-boksen til dit tv med det medfølgende HDMI-kabel. Kablet skal tilsluttes "HDMIport 1" på tv'et. Den anden ende tilsluttes HDMI på tv-boksen.

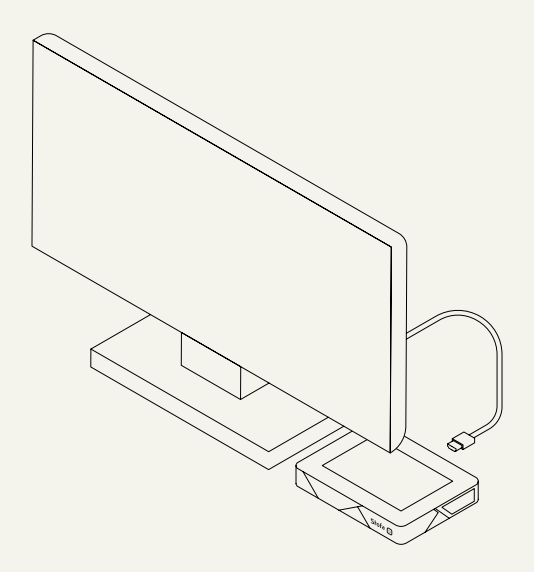

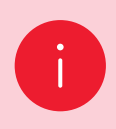

For at se tv via tv-boks skal du vælge HDMI på dit tv. Ved nogle tv'er sker det automatisk, mens du på andre manuelt skal vælge HDMI. Se din tv-manual for hjælp.

## 3. Slut tv-boks til strøm

Sæt strøm til tv-boksen via den medfølgende strømforsyning. Nu lyser dioden foran på tv-boksen rød. Tryk på "Power" (tænd/sluk) på fjernbetjeningen for at starte tv-boksen.

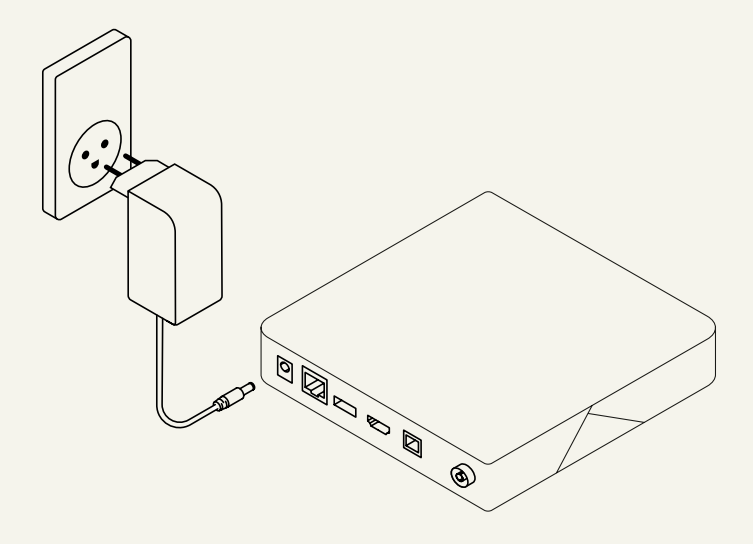

### 4. Opsætning af tv-boks

Tænd dit tv og din tv-boks – og følg guiden på skærmen. Du guides igennem opsætning af tv-boksen, parring af fjernbetjeningen og tilslutning til wifi, hvis du ønsker en trådløs forbindelse af tv-boksen.

Vær opmærksom på, at der vil være sort skærm flere gange i forbindelse med opsætningen.

l de fleste tilfælde skal tv-boksen igennem en software-opdatering, når du tænder den første gang. Derfor kan opsætningen tage længere tid, og du skal måske parre din fjernbetjening igen og tilslutte dit wifi igen.

# 5. Parring af fjernbetjening efter softwareopdatering

Hvis du bliver bedt om at parre din fjernbetjening efter softwareopdateringen, skal det gøres anderledes end første gang, du parrede fjernbetjeningen:

Når skærmbilledet med fjernbetjening vises, skal du holde "OK" og "O" nede på fjernbetjeningen, indtil fjernbetjeningens diode blinker rødt. Herefter skal du vente 5 sekunder og trykke "OK". Nu forbindes fjernbetjeningen til tv-boksen.

## 6. Verificering af indstillinger

Når din opsætning er afsluttet, vil tv-boksen verificere dine indstillinger og dit signal. Hvis der sker en fejl i verificeringen, skal du følge punkterne her:

### Boksen er ikke forbundet til et netværk

- 1. Sørg for, at netværkskablet er korrekt sat i, eller at tv-boksen er tilsluttet dit wifi
- 2. Undersøg, om andre enheder, der er forbundet til routeren, kan komme på internettet
- 3. Genstart din router

Hvis ovenstående ikke virker, skal du kontakte os.

#### Boksen blev ikke genkendt af Norlys

Hvis boksen ikke bliver verificeret korrekt, skal du kontakte os.

### Har du brug for hjælp?

Find de fleste svar på norlys.dk/gig-tv-boks eller ring til os på 7011 4040.